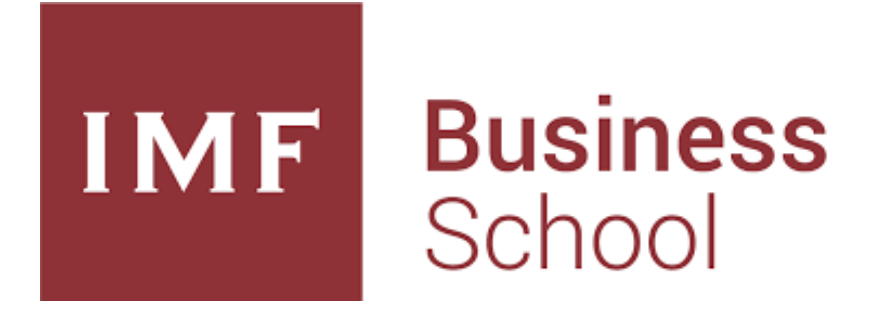

# Manual Secretaría Virtual

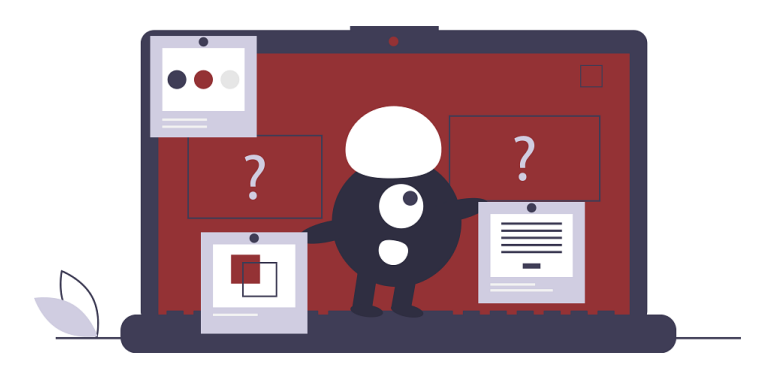

# ¿Qué es?

| IMF Business<br>School    | Secretaría  |                     | Mis solicitudes de tramite | Crear solicitud de trámite +                                                                            |
|---------------------------|-------------|---------------------|----------------------------|----------------------------------------------------------------------------------------------------|
| 0.000                     | Solicit     | udes de trámite     | Estado                     | Apostilla<br>Apostilla de la Haya<br>(Título)                                                           |
|                           | No se encor | itraron resultados. |                            | (Certificados)<br>Certificados<br>Certificado de<br>Matriculación                                       |
| Usuario                   |             |                     |                            | Certificado académico<br>personalizado<br>Renovaciones<br>Ampliación del plazo<br>de la matrícula por 6 |
| Contraseña                |             | - 1                 |                            | meses<br>Ampliación del plazo<br>de la matrícula por 1<br>año                                           |
|                           |             |                     |                            | Renovacion de Modulo                                                                                    |
| Recuérdeme la próxima vez |             |                     |                            |                                                                                                    |
| Iniciar sesión            |             |                     |                            |                                                                                                    |
|                           |             | _                   |                            |                                                                                                    |

Hemos creado para ti, como estudiante de IMF, la herramienta 'Secretaría Virtual'.

A través de la misma podrás realizar cualquier trámite administrativo, además de poder hacer un seguimiento del estado del mismo en la pestaña "Mis Solicitudes de Trámite".

Hay que tener en cuenta que los trámites no son los mismos para todos nuestros alumnos, sino que la herramienta está adecuada a la situación académica de cada uno de vosotros.

Podrás acceder a este nuevo espacio utilizando <u>tus claves de acceso de tu plataforma virtual</u>, a través de la siguiente dirección web: secretaria.imf.com

Te recomendamos que accedas y revises tu panel en el que encontrarás todos los trámites que tienes disponibles.

No olvides, que estamos para ayudarte en todo tu proceso formativo y que cualquier consulta o aclaración al respecto de esta herramienta, estamos a tu disposición en el siguiente correo electrónico: <u>secretaria@imf.com</u>

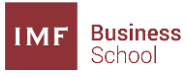

# ÍNDICE

### <u>Trámites</u>

| <ul> <li><u>Certificado de Matriculación</u></li> <li><u>Certificado de Superación</u></li> <li><u>Certificado de Matriculación Académico Personalizado</u></li> <li><u>Certificado de Superación Académico Personalizado</u></li> <li><u>Carta Visado</u></li> </ul> | Página 4<br>Página 5<br>Página 6<br>Página 7<br>Página 8 |
|----------------------------------------------------------------------------------------------------|----------------------------------------------------------|
| <ul> <li><u>Ampliación del plazo de la matrícula</u></li> <li><u>Renovación de módulo</u></li> </ul>                                                                                                    | Página 9<br>Página 10                                    |
| <ul> <li><u>Emisión de título</u></li> <li><u>Duplicado de título</u></li> <li><u>Apostilla de la Haya</u></li> </ul>                                                                                                    | Página 11<br>Página 12<br>Página 13                      |
| <u>Certificado CELOG</u>                                                                                                    | Página 14                                                |

NOTA: Puedes acceder directamente al trámite que quiera realizar CTRL+clic en el nombre indicado.

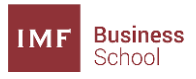

## Certificado de Matriculación

Una vez accedas a la Secretaría Virtual, desde el margen superior derecho de la pantalla, si pinchas sobre *"Crear Solicitud de Trámite"*, podrás acceder al desplegable con los diferentes trámites que puede solicitar, debes hacer click sobre **Certificado de Matriculación**.

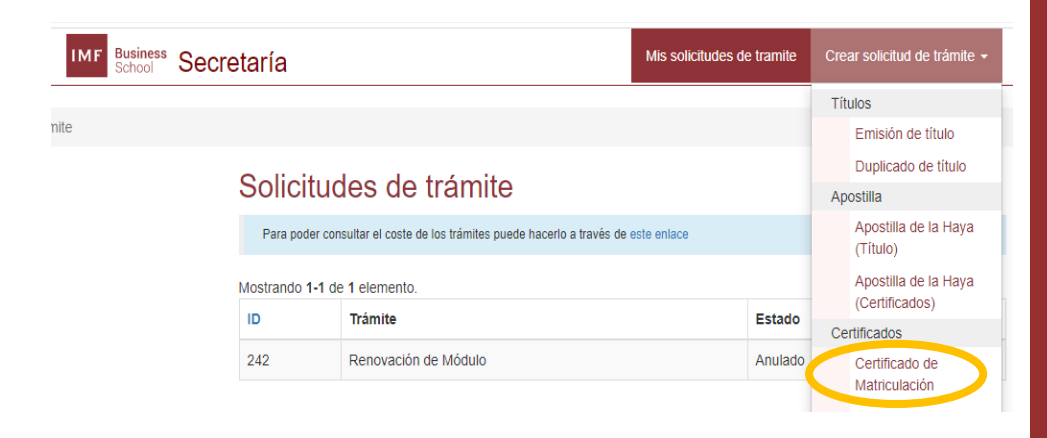

Se te habilitará un formulario en el que deberás cumplimentar todos los campos solicitados, (es imprescindible que adjuntes copia de tu DNI).

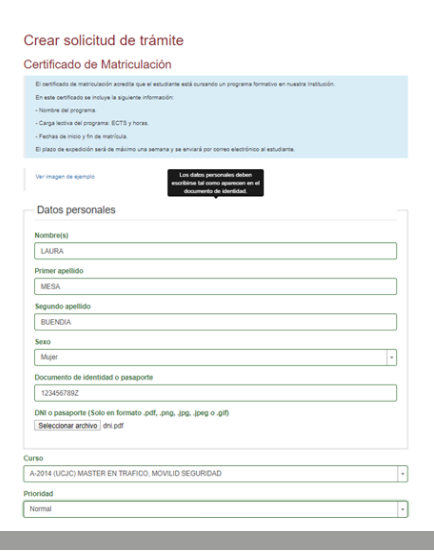

Una vez cumplimentes todos los campos debes pinchar en "guardar".

En este momento tu petición está enviada. Una vez esté autorizada la gestión, en el plazo máximo de 24-48 horas, recibirás un correo electrónico informándote de los pasos a seguir para continuar con tu trámite. Debes tener en cuenta que este Certificado:

- Se puede solicitar mientras estás cursando el programa.
- > Se puede apostillar.
- Puedes solicitarlo con carácter urgente.
- Puede solicitarse en inglés.
- Puede enviarse por correo electrónico o por mensajería.

\*Estos trámites conllevan costes adicionales que podrás consultar cuando realices la petición.

ĵ

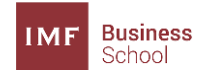

### Certificado de Superación

Una vez accedas a la Secretaría Virtual, desde el margen superior derecho de la pantalla, si pinchas sobre *"Crear Solicitud de Trámite"*, podrás acceder al desplegable con los diferentes trámites que puede solicitar, debes hacer click sobre **Certificado de Superación**.

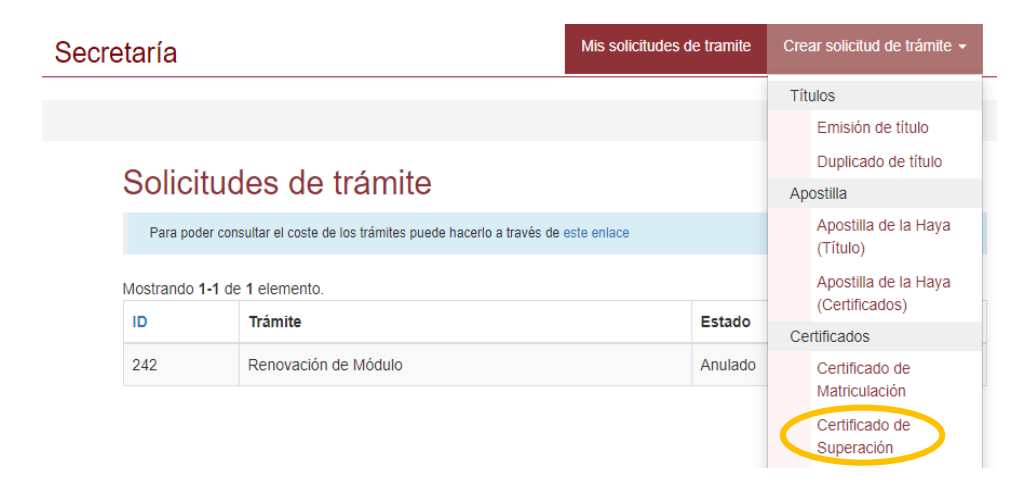

Se te habilitará un formulario en el que deberás cumplimentar todos los campos solicitados, (es imprescindible que adjuntes copia de tu DNI).

#### Crear solicitud de trámite

| Certificado de Superación                                                                                                    |
|----------------------------------------------------------------------------------------------------|
|                                                                                                    |
| Ver insupen de sjeenplo                                                                                                    |
| Datos personales                                                                                                    |
| Nombre(s)                                                                                                    |
| Nombre no puede estar vacio. Primer apellido                                                                                                    |
| Apelido 1 no puede estar vacio.<br>Segundo apelido                                                                                                    |
| Sexo                                                                                                    |
| Hombre v Documento de identidad o pasaporte                                                                                                    |
| ON o passorte no puede estar vacio.<br>DN o passorte (Jolo en formato .pdf, png. (pg. (pg. o gf)<br><u>Sensorar antivo</u> ) tragún antivo sensoranao |
| Curso                                                                                                    |
| A-2017 (UCJC) MASTER EN BUSINESS ANALYTICS Y BIG D * Prioridad                                                                                        |

Una vez cumplimentes todos los campos debes pinchar en "guardar".

En este momento tu petición está enviada. Una vez esté autorizada la gestión, en el plazo máximo de 24-48 horas, recibirás un correo electrónico informándote de los pasos a seguir para continuar con tu trámite. Este trámite aparecerá en tu panel siempre que:

- Hayas finalizado tu programa con éxito, y la plataforma te ha indicado tu nota final.
- ✓ Hayas pagado la totalidad de tu formación (si tienes alguna duda puedes contactar con contabilidad@ inf.com).
- ✓ Hayas finalizado tus prácticas en empresa, en caso de haberlas realizado.

Debes tener en cuenta que:

- Se puede apostillar.
- Puedes solicitarlo con carácter urgente.
- Puede solicitarse en inglés.
- Puede enviarse por correo electrónico o por mensajería.

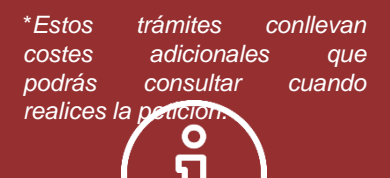

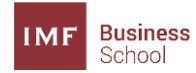

## Certificado de Matriculación Académico Personalizado

Una vez accedas a la Secretaría Virtual, desde el margen superior derecho de la pantalla, si pinchas sobre *"Crear Solicitud de Trámite"*, podrás acceder al desplegable con los diferentes trámites que puede solicitar, debes hacer click sobre **Certificado de Matriculación Académico Personalizado.** 

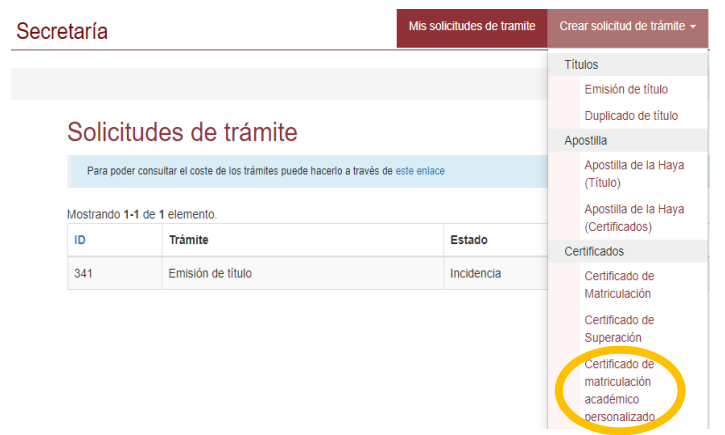

Se te habilitará un formulario en el que deberás cumplimentar todos los campos solicitados, (es imprescindible que adjuntes copia de tu DNI). Es importante que especifiques la información que deseas incluir en el certificado en el cuadro denominado *'Detalles de lo que desea certificar'*.

| rear solicitud de trámite                                                                                                    |  |
|----------------------------------------------------------------------------------------------------|--|
| ertificado de matriculación académico personalizado                                                                                                    |  |
| El conflicada académica presunalizado es un conflicado a adquada a los recessidades del estudiente, ya que permite a inter despi la<br>aformación casalarinos a induit.<br>En el casadore intera académica a la dela papalítar executivente la que recessia.<br>Tene un costrá de 716 y se la haremas legar por corres electóricos en el place máxima de una semano. |  |
| Vite imagen de ejenple                                                                                                    |  |
| Datos personales                                                                                                    |  |
| Nombre(s)                                                                                                    |  |
| Nombre no puede estar vacio.<br>Primer apatlido                                                                                                    |  |
| Apalido 1 no puede estar vacio.<br>Segundo apellido                                                                                                    |  |
| Sexo                                                                                                    |  |
| Hombre *                                                                                                    |  |
| Documento de identidad o pasaporte                                                                                                    |  |
| 1                                                                                                    |  |
| CNI's pasagonin no puede waar vacio.<br>DNI o pasagonite (Solio en formato .pdf., png., jpg. g.e.gif)<br>(Selecolonar anchiva): Ninglin archivo seleccionado                                                                                                    |  |
| talles de lo que deseas certificar                                                                                                    |  |
|                                                                                                    |  |
|                                                                                                    |  |
|                                                                                                    |  |

Una vez cumplimentes todos los campos debes pinchar en "guardar".

En este momento tu petición está enviada. Una vez esté autorizada la gestión, en el plazo máximo de 24-48 horas, recibirás un correo electrónico informándote de los pasos a seguir para continuar con tu trámite. Se trata de un Certificado de matriculación *Personalizado* en el que el alumno decide la información que se incluye en el mismo.

Dependiendo de qué información se solicite el alumno deberá cumplir con una serie de requisitos.

Puedes consultar estas condiciones poniéndote en contacto con la Secretaría Académica:

Este certificado:

- > Se puede apostillar.
- Puedes solicitarlo con carácter urgente.
- Puede enviarse por correo electrónico o por mensajería.

\*Estos trámites conllevan costes adicionales que podrás consultar cuando realices la petición.

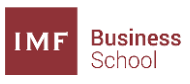

## Certificado de Superación Académico Personalizado

Una vez accedas a la Secretaría Virtual, desde el margen superior derecho de la pantalla, si pinchas sobre *"Crear Solicitud de Trámite"*, podrás acceder al desplegable con los diferentes trámites que puede solicitar, debes hacer click sobre **Certificado de Superación Académico Personalizado.** 

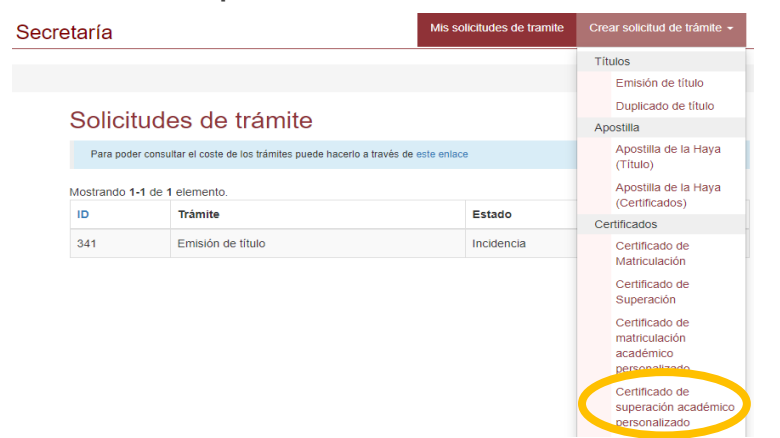

Se te habilitará un formulario en el que deberás cumplimentar todos los campos solicitados, (es imprescindible que adjuntes copia de tu DNI). Es importante que especifiques la información que deseas incluir en el certificado en el cuadro denominado *Detalles de lo que desea certificar*.

| El certificado aca | dénico personalizado es un certificado adaptado a las necesidades del estudiante, ya que permite a éste elegir la |
|--------------------|----------------------------------------------------------------------------------------------------|
| En el cuadro en t  | anco habilitado mile abajo podrá específicar exactamente lo que necesita.                                         |
| Tiene un coste di  | 766 y se la havemas llegar por correo electrónico en el plazo máximo de una semana.                               |
| Ver imagen de «j   | engla                                                                                                    |
| Datos per          | sonales                                                                                                    |
| Nombre(s)          |                                                                                                    |
|                    |                                                                                                    |
| Nombre no pue      | de estar vacio.                                                                                                   |
| Primer apellid     | 2                                                                                                    |
| Apellido 1 po o    | unde entre vario                                                                                                  |
| Senundo anel       | into                                                                                                    |
|                    |                                                                                                    |
| Sexo               |                                                                                                    |
| Hombre             | -                                                                                                    |
| Documento de       | identidad o pasaporte                                                                                             |
| 1                  |                                                                                                    |
| DNI o pasaport     | e no puede estar vacío.                                                                                           |
| DNI o pasapor      | te (Solo en formato .pdf, .png, .jpg, .jpg o .gif)                                                                |
| Seleccionar a      | thive Ningún archivo seleccionado                                                                                 |
|                    |                                                                                                    |

Una vez cumplimentes todos los campos debes pinchar en "guardar".

En este momento tu petición está enviada. Una vez esté autorizada la gestión, en el plazo máximo de 24-48 horas, recibirás un correo electrónico informándote de los pasos a seguir para continuar con tu trámite. Se trata de un Certificado de superación *Personalizado* en el que el alumno decide la información que se incluye en el mismo.

Dependiendo de qué información se solicite el alumno deberá cumplir con una serie de requisitos.

Puedes consultar estas condiciones poniéndote en contacto con la Secretaría Académica:

secretaria winn.com

Este certificado:

- > Se puede apostillar.
- Puedes solicitarlo con carácter urgente.
- Puede enviarse por correo electrónico o por mensajería.

\*Estos trámites conllevan costes adicionales que podrás consultar cuando realices la petición.

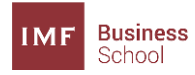

### Carta Visado

Una vez accedas a la Secretaría Virtual, desde el margen superior derecho de la pantalla, si pinchas sobre *"Crear Solicitud de Trámite"*, podrás acceder al desplegable con los diferentes trámites que puede solicitar, debes hacer click sobre **Carta Visado.** 

| IMF Business Secretaría |                                                                                                    | Mis                                                 | s solicitudes de tramite                                                          | Crear solicitud de trámite 👻                                                                                                    |
|-------------------------|----------------------------------------------------------------------------------------------------|-----------------------------------------------------|-----------------------------------------------------------------------------------|----------------------------------------------------------------------------------------------------|
| ite                     |                                                                                                    | Títulos<br>Emisión de título<br>Duplicado de título |                                                                                   |                                                                                                    |
| S                       | Solicitudes de trámite<br>Puede consultar el coste de los trámites mediante este enlace<br>Mostrando 1-1 de 1 elemento.<br>ID Trámite<br>242 Renovación de Módulo |                                                     | Apostilla<br>Apostilla de la Haya (Título)<br>Apostilla de la Haya (Certificados) |                                                                                                    |
|                         |                                                                                                    |                                                     |                                                                                   |                                                                                                    |
| 1<br>2                  |                                                                                                    |                                                     | Ce                                                                                | ertificados<br>Certificado de Matricula<br>Certificado de Superac<br>Certificado de matricula<br>Certificado de superac<br>Certificado PRL oficial<br>Carta visado |

Se te habilitará un formulario en el que deberás cumplimentar todos los campos solicitados, (es imprescindible que adjuntes copia de tu DNI).

#### Crear solicitud de trámite

| arta visado                |                         |   |
|----------------------------|-------------------------|---|
| Datos personales           |                         |   |
| Nombre(s)                  |                         |   |
|                            |                         |   |
| Primer apellido            |                         |   |
|                            |                         |   |
| Segundo apellido           |                         |   |
|                            |                         |   |
| Sexo                       |                         |   |
| Hombre                     |                         | * |
| Seleccionar archivo Ning   | ún archivo seleccionado |   |
| 'so                        |                         |   |
| talles de lo que deseas en | la carta                |   |
|                            |                         |   |
|                            |                         |   |
|                            |                         |   |
|                            |                         |   |
| npo a relienar por entidad |                         |   |

Una vez cumplimentes todos los campos debes pinchar en "guardar".

En este momento tu petición está enviada. Una vez esté autorizada la gestión, en el plazo máximo de 24-48 horas, recibirás un correo electrónico informándote de los pasos a seguir para continuar con tu trámite. Se trata de un Certificado para los alumnos cuya modalidad de formación es presencial, y tienen que realizar trámites para gestionar la permanencia en nuestro país.

Cuando accedas al propio trámite podrás ver un ejemplo de la información que se incluye en el mismo.

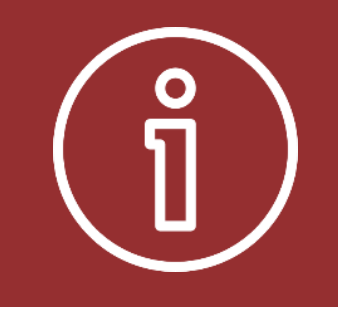

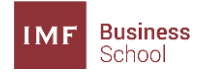

### Ampliación del plazo de la matrícula

Una vez accedas a la Secretaría Virtual, desde el margen superior derecho de la pantalla, si pinchas sobre "*Crear Solicitud de Trámite*", podrás acceder al desplegable con los diferentes trámites que puede solicitar, debes hacer click sobre **Ampliación del plazo de matrícula** (debes seleccionar la opción con el plazo que más se adecue a tu situación).

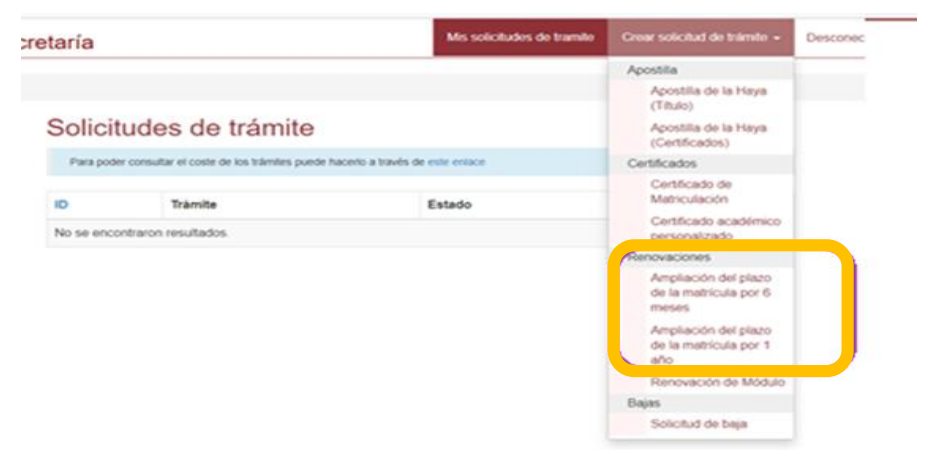

Se te habilitará un formulario en el que deberás cumplimentar todos los campos solicitados, (es imprescindible que adjuntes copia de tu DNI).

| Crear sol | licitud | de | trámite |
|-----------|---------|----|---------|
|-----------|---------|----|---------|

| npliación del plazo de la matrícula por 1 año                                                                                                    |   |
|----------------------------------------------------------------------------------------------------|---|
| La ampliación únicamente podrá gestionarse en una ocasión, por lo que el estudiante deberá elegir el periodo que mejor se ajuste a sus<br>necesidades. |   |
| Este tràmite tiene un coste de 700€.                                                                                                    |   |
| El plazo de ampliación comenzará a contar desde la fecha en que finalice su matrícula anterior.                                                        |   |
| Datos personales                                                                                                    |   |
| Nombre(s)                                                                                                    |   |
| -<br>Primer apellido                                                                                                    |   |
| LATO                                                                                                    |   |
| Segundo apellido                                                                                                    |   |
| Sexo                                                                                                    |   |
| Hombre                                                                                                    | ٠ |
| Documento de identidad o pasaporte                                                                                                    |   |
| DNI o pasaporte (Solo en formato .pdf, .png, .jpg, .jpg o .gif)                                                                                        |   |
| Seleccionar archivo Ningún archivo seleccionado                                                                                                    |   |
| 50                                                                                                    |   |
| Aleccione curso                                                                                                    |   |
| uardar                                                                                                    |   |
|                                                                                                    |   |

Una vez cumplimentes todos los campos debes pinchar en "guardar".

En este momento tu petición está enviada. Una vez esté autorizada la gestión, en el plazo máximo de 24-48 horas, recibirás un correo electrónico informándote de los pasos a seguir para continuar con tu trámite. Este trámite lo podrán solicitar todos los alumnos cuyo periodo de vigencia de matrícula se haya agotado.

Plazos y costes:

- □ 6 meses 350€
- □ 12 meses 700€

### ¡¡IMPORTANTE!!

- El periodo de ampliación comenzará desde la fecha en que finaliza su matrícula anterior.
- Solo puede gestionarse en una ocasión, por lo que, si elige 6 meses y posteriormente no finaliza, no podría solicitar una segunda ampliación.

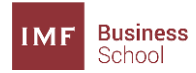

### Renovación de módulo

Una vez accedas a la Secretaría Virtual, desde el margen superior derecho de la pantalla, si pinchas sobre *"Crear Solicitud de Trámite"*, podrás acceder al desplegable con los diferentes trámites que puede solicitar, debes hacer click sobre **Renovación de Módulo**.

| etaría                 |                                           | Mis solicitudes de tramite             | Crear solicitud de trámite -                           | Descone |
|------------------------|-------------------------------------------|----------------------------------------|--------------------------------------------------------|---------|
|                        |                                           |                                        | Apostilia                                              |         |
|                        |                                           | Apostilla de la Haya<br>(Titulo)       |                                                        |         |
| Solicitudes de trámite |                                           |                                        | Apostila de la Haya<br>(Certificados)                  |         |
| Para pode              | r consultar el coste de los trámites pued | e hacerio a través de este enlace      | Certificados                                           |         |
| D Tramite Extedo       |                                           |                                        | Certificado de<br>Matriculación                        |         |
| No se enco             | intraron resultados.                      | Certificado académico<br>personalizado |                                                        |         |
|                        |                                           |                                        | Renovaciones                                           |         |
|                        |                                           |                                        | Ampliación del plazo<br>de la matricula por 6<br>meses |         |
|                        |                                           |                                        | Ampliación del plazo<br>de la matrícula por 1          |         |
|                        |                                           |                                        | Renovación de Módulo                                   |         |
|                        |                                           |                                        | Solicitud de baja                                      |         |

Se te habilitará un formulario en el que deberás cumplimentar todos los campos solicitados, (es imprescindible que adjuntes copia de tu DNI).

#### Crear solicitud de trámite

| Renovación de Módulo                                                                                                    |
|----------------------------------------------------------------------------------------------------|
| S un alumno suspende alguno de las puestas elligatorias propuestas en la evaluación final de cada uno de las módulos en la platiforma<br>visus, ya sea al lass tito de ellimitados como el casas <u>alumno para al cana el ante en cana que de cito en de cana</u><br>El cada dela promunación de las<br>alumno dela de cadad. |
| Datos personales                                                                                                    |
| Nombre(s)                                                                                                    |
| [· · · ·                                                                                                    |
| Primer apellido                                                                                                    |
| LATOF                                                                                                    |
| Segundo apetilido                                                                                                    |
| Sexo                                                                                                    |
| + Hombre +                                                                                                    |
| Documento de identidad o pasaporte                                                                                                    |
| 2639                                                                                                    |
| DNI o pasaporte (Solo en formato .pdf, .png, .jpg, .jpg o .gif)                                                                                                    |
| Seleccionar archivo Ningún archivo seleccionado                                                                                                    |
| Curso                                                                                                    |
| Seleccione curso +                                                                                                    |
| Nombre del módulo                                                                                                    |
|                                                                                                    |
| Quardar                                                                                                    |

Una vez cumplimentes todos los campos debes pinchar en "guardar".

En este momento tu petición está enviada. Una vez esté autorizada la gestión, en el plazo máximo de 24-48 horas, recibirás un correo electrónico informándote de los pasos a seguir para continuar con tu trámite. Este trámite lo podrán solicitar todos los alumnos que:

- No hayan superado el test final de un módulo en los tres intentos habilitados.
- No hayan superado la nota mínima exigida en el caso práctico obligatorio.

### Coste: 400€

ĵ

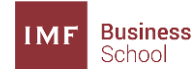

### Emisión de título

Una vez accedas a la Secretaría Virtual, desde el margen superior derecho de la pantalla, si pinchas sobre *"Crear Solicitud de Trámite",* podrás acceder al desplegable con los diferentes trámites que puede solicitar, debes hacer click sobre **Emisión de título.** 

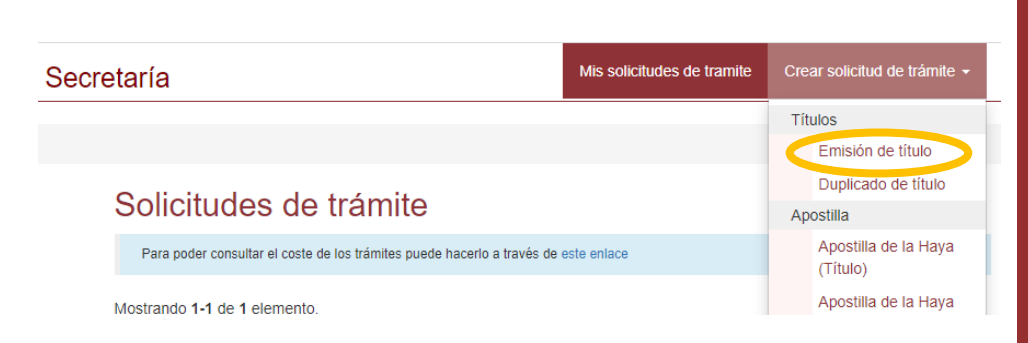

Se te habilitará un formulario en el que deberás cumplimentar todos los campos solicitados, (es imprescindible que adjuntes copia de tu DNI).

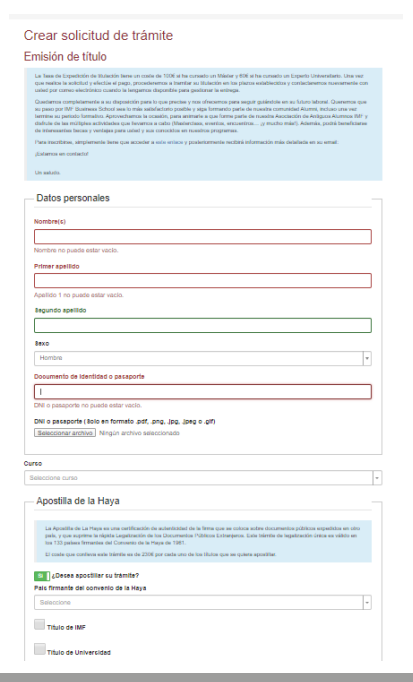

Una vez cumplimentes todos los campos debes pinchar en "guardar".

En este momento tu petición está enviada. Una vez esté autorizada la gestión, en el plazo máximo de 24-48 horas, recibirás un correo electrónico informándote de los pasos a seguir para continuar con tu trámite.

\*\* Los plazos de emisión son los habituales .

Este trámite aparecerá en tu panel siempre que:

- Hayas finalizado tu programa con éxito, y la plataforma te ha indicado tu nota final.
- Hayas pagado la totalidad de tu formación (si tienes alguna duda puedes contactar con contabilidad @limf.com).

#### Debe tener en cuenta que:

Puedes solicitar apostillar tu titulación, es muy importante que elijas en cual quieres realizar el trámite, así como el país firmante del Convenio de la Haya.

Coste Apostilla de la Haya: 230€/titulación. (para más info. ver diapositiva 12)

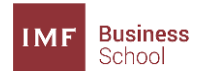

### Duplicado de título

Una vez accedas a la Secretaría Virtual, desde el margen superior derecho de la pantalla, si pinchas sobre *"Crear Solicitud de Trámite",* podrás acceder al desplegable con los diferentes trámites que puede solicitar, debes hacer click sobre **Duplicado de título.** 

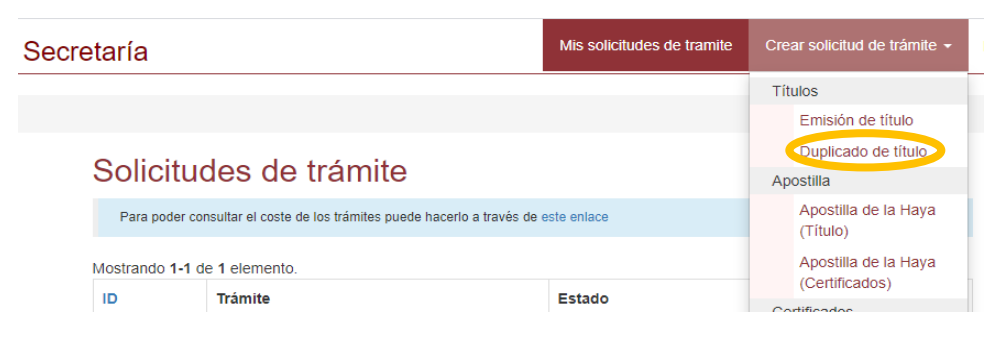

Se te habilitará un formulario en el que deberás cumplimentar todos los campos solicitados, (es imprescindible que adjuntes copia de tu DNI).

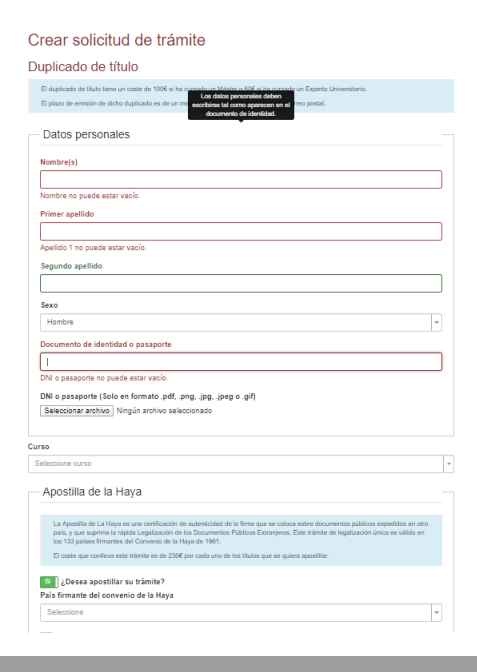

Una vez cumplimentes todos los campos debes pinchar en "guardar".

En este momento tu petición está enviada. Una vez esté autorizada la gestión, en el plazo máximo de 24-48 horas, recibirás un correo electrónico informándote de los pasos a seguir para continuar con tu trámite. Este trámite puedes solicitarlo siempre y cuando ya hayas recibido tu titulación IMF y la hayas extraviado por motivos ajenos a nuestra institución.

#### Coste: 100€

Debe tener en cuenta que:

Puedes solicitar apostillar tu titulación, es muy importante que elijas en cual quieres realizar el trámite, así como el país firmante del Convenio de la Haya.

Coste Apostilla de la Haya: 230€/titulación. (para más info. ver diapositiva 12)

(ĵ)

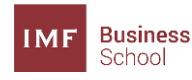

## Apostilla de la Haya

Una vez accedas a la Secretaría Virtual, desde el margen superior derecho de la pantalla, si pinchas sobre *"Crear Solicitud de Trámite"*, podrás acceder al desplegable con los diferentes trámites que puede solicitar, debes hacer click sobre **Apostilla de la Haya** (debes elegir si deseas apostillar la titulación o un certificado expedido y firmado por nuestra institución).

| ecretaría                    |                                                                                     | Mis solicitudes de tramit      | te Crear solicitud de trámite 👻 |  |  |
|------------------------------|-------------------------------------------------------------------------------------|--------------------------------|---------------------------------|--|--|
|                              |                                                                                     |                                | Títulos                         |  |  |
|                              |                                                                                     |                                | Emisión de título               |  |  |
| Solici                       | Solicitudes de trámite                                                              |                                |                                 |  |  |
| Para poo                     | Para poder consultar el coste de los trámites puede hacerlo a través de este enlace |                                |                                 |  |  |
| Mostrando 1-1 de 1 elemento. |                                                                                     |                                | Apostilla de la Haya            |  |  |
| ID                           | Trámite                                                                             | (Certificados)<br>Certificados |                                 |  |  |
| 341                          | Emisión de título                                                                   | Por autorizar                  | Certificado de                  |  |  |

Se te habilitará un formulario en el que deberás cumplimentar todos los campos solicitados, (es imprescindible que adjuntes copia de tu DNI). Es importante que especifiques, además del país firmante del Convenio de la Haya:

- En el caso de apostillar tu titulación en qué titulación deseas realizar dicho trámite (IMF o Universidad)
- En el caso de apostillar un Certificado en qué documento quieres realizar dicho trámite, en el cuadro denominado *'Detalles de lo que desea apostillar'.*

| postila do la Haya (ootune                                                                                                    | (4400)                                                                                                    |
|----------------------------------------------------------------------------------------------------|----------------------------------------------------------------------------------------------------|
| La Apostilla de La Haya es una certificación de auteri<br>que suprime la rápida Legalización de les Documento<br>fornantes del Canvenio de la Haya de 1981. | cidad de la ferse que se coloce sobre documentos públicos españdos en citro país, y<br>a Públicos Extensijeros. Este trimite de legalización ónico en valido en los 133 países |
| Datos personales                                                                                                    |                                                                                                    |
| Nombre(s)                                                                                                    |                                                                                                    |
| Nombre no puede estar vacío.                                                                                                    |                                                                                                    |
| Primer apellido                                                                                                    |                                                                                                    |
| Apelido 1 no poede estar vacío.                                                                                                    |                                                                                                    |
| Segundo apellido                                                                                                    |                                                                                                    |
| Seco                                                                                                    |                                                                                                    |
| Hombre                                                                                                    |                                                                                                    |
| Documento de identidad o pasaporte                                                                                                    |                                                                                                    |
| DNI o pasaporte no puede estar vacio.                                                                                                    | ing lases all                                                                                                    |
| Salaccionar archivo Ningún archivo salaccio                                                                                                    | - ana - ama - ami<br>nado                                                                                                    |
| talles de lo que deseas apostillar                                                                                                    |                                                                                                    |
|                                                                                                    |                                                                                                    |
|                                                                                                    |                                                                                                    |
|                                                                                                    |                                                                                                    |

Una vez cumplimentes todos los campos debes pinchar en "guardar".

En este momento tu petición está enviada. Una vez esté autorizada la gestión, en el plazo máximo de 24-48 horas, recibirás un correo electrónico informándote de los pasos a seguir para continuar con tu trámite. La Apostilla de La Haya es una certificación de autenticidad de la firma que se coloca sobre documentos públicos expedidos en otro país, y que suprime la rápida Legalización de los Documentos Públicos Extranjeros. Este trámite de legalización única es válido en los 133 países firmantes del Convenio de la Haya de 1961.

Debes tener en cuenta que:

Desde nuestra institución desconocemos los trámites para reconocer los documentos/títulos en cada país por lo que nos ceñiremos a expedir y apostillar lo que nos solicite expresamente el alumno.

> Costes trámite de Apostilla:

- 50€/certificado.
- 230€/titulación

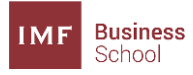

## Certificado CELOG

Una vez accedas a la Secretaría Virtual, desde el margen superior derecho de la pantalla, si pinchas sobre *"Crear Solicitud de Trámite"*, podrás acceder al desplegable con los diferentes trámites que puede solicitar, debes hacer click sobre **Certificado CELOG.** 

| Secretaría                                                                          |                              | Mis solicitudes de tramit        | e Crear solicitud de trámite +                |
|-------------------------------------------------------------------------------------|------------------------------|----------------------------------|-----------------------------------------------|
|                                                                                     |                              |                                  | Títulos                                       |
|                                                                                     |                              |                                  | Emisión de título                             |
| Solic                                                                               | citudes de trámite           |                                  | Apostilla                                     |
| Para poder consultar el coste de los trámites puede hacerlo a través de este enlace |                              | Apostilla de la Haya<br>(Título) |                                               |
| Mostrand                                                                            | Mostrando 1-1 de 1 elemento. |                                  | Apostilla de la Haya                          |
| ID                                                                                  | Trámite                      | Estado                           | Certificados                                  |
| 341                                                                                 | Emisión de título            | Por autorizar                    | Certificado de<br>Matriculación               |
|                                                                                     |                              |                                  | Certificado de<br>Superación                  |
|                                                                                     |                              |                                  | Certificado académico<br>personalizado        |
|                                                                                     |                              |                                  | Certificado PRL oficial                       |
|                                                                                     |                              |                                  | Certificaciones externas<br>Certificado CELOG |

Se te habilitará un formulario en el que deberás cumplimentar todos los campos solicitados, (es imprescindible que adjuntes copia de tu DNI).

| ertificado CELOG                                                                                                    |                                                                                                    |
|----------------------------------------------------------------------------------------------------|----------------------------------------------------------------------------------------------------|
| CELOB (Consisten European Berner<br>par un für der end alle consistention<br>für Antaristene ELA D caste de vela-                                                                                                    | Lagaticians, es un reconstructiva modiante el suor la DLA (Duranean Lagatica Association, econolis<br>el mod de las estandares Santar de la TLA (CODI), test currer programes presamente calificato con<br>contribuido en de 1704 |
| For tartis, CELog en una Halastin au<br>actualización el cardinato EBLog co                                                                                                    | unbleviese care calcines interquent (A advancionalis la arrequise). Suessete muit particulos ne pasade multidas la<br>un incluídar permanentes                                                                                    |
| Ects to bits of extent that will can be<br>supported to problem out in the cards                                                                                                    | alles a house de la NCC per vela caso CEL, tras demaster que au ter oblamide un see periodo uno                                                                                                    |
| D cardatas preparataria la NCC                                                                                                    | (CE) is sparse elements                                                                                                    |
| CV con description in las activitant<br>reidencies al control de diferences pa                                                                                                    | en verbraden zuer demonstern eine anticidat de meet an Demolie (transgement), a consultarie que<br>erne de la rectiogréfice.                                                                                                    |
| Adicarumanis et matemiti une e<br>experience y capacidades.                                                                                                    | weiter personal opper obges can al assistable indicado par DSL para profeciólicar en tarre, a la                                                                                                    |
| S el cardinals en acopteits, riskord a                                                                                                    | alanter fan hanne tarrenplanderine para olderen ei serificado Callag                                                                                                    |
| Datos personales                                                                                                    |                                                                                                    |
| Norebre(s)                                                                                                    |                                                                                                    |
|                                                                                                    |                                                                                                    |
| Nombre no puede astar vácio.                                                                                                    |                                                                                                    |
| Primer apellidu                                                                                                    |                                                                                                    |
|                                                                                                    |                                                                                                    |
| Apelido 1 no puede estar vácio.                                                                                                    |                                                                                                    |
| Begundo apellido                                                                                                    |                                                                                                    |
|                                                                                                    |                                                                                                    |
| Sexo                                                                                                    |                                                                                                    |
| Hombre                                                                                                    |                                                                                                    |
| Documento de identidad o par                                                                                                    | xaporte                                                                                                    |
| 1                                                                                                    |                                                                                                    |
| DN o pasaporte no pueda estar                                                                                                    | satio.                                                                                                    |
| ONI o pasaporte (Solo en form                                                                                                    | rato pdf, prg. jpg (peg o p/f)                                                                                                    |
| and the second second se | nchivo seleccionado                                                                                                    |
| Semeconar arenno rengun a                                                                                                    |                                                                                                    |
| Semeconar archive   hungur a                                                                                                    |                                                                                                    |

Una vez cumplimentes todos los campos debes pinchar en "guardar".

En este momento tu petición está enviada. Una vez esté autorizada la gestión, en el plazo máximo de 24-48 horas, recibirás un correo electrónico informándote de los pasos a seguir para continuar con tu trámite. CELOG (Candidate European Senior Logistician), es un reconocimiento mediante el cual la ELA (European Logístics Association), acredita que se ha demostrado conocimientos al nivel de los estándares Senior de la ELA (EQD6), tras cursar programas previamente validados con los estándares ELA.

Por tanto, CELog es una titulación académica con validez temporal (5 años desde la emisión). Durante este período se puede solicitar la actualización al certificado ESLog, con carácter permanente.

Esta solicitud deberá hacerla el candidato a través de la NCC (en este caso CEL), tras demostrar que se ha obtenido en ese periodo una experiencia profesional relevante.

### Coste: 175€

**Requisitos:** 

- ✓ Alumnos que hayan finalizado el Máster en Dirección de Logística.
- ✓ Haber obtenido una nota final igual o superior a 6 en el Máster.

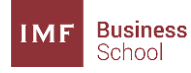

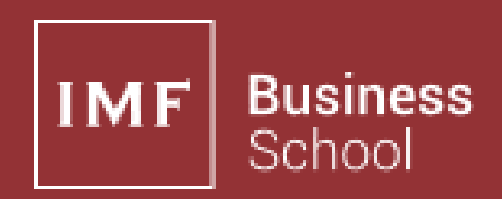

Bernardino Obregón, 25. 28012 Madrid, España. Email: secretaria@imf.com Teléfono: 913645157